# How to Submit Assessments and Forms for Your Clinical Practice Placement

Once a placement has been assigned to you, you can begin completing your placement requirements.

## How to: Log into your Clinical Practice Placement and Requirements

1. From the VSU Homepage, click on the MyVSU link at the top of the page.

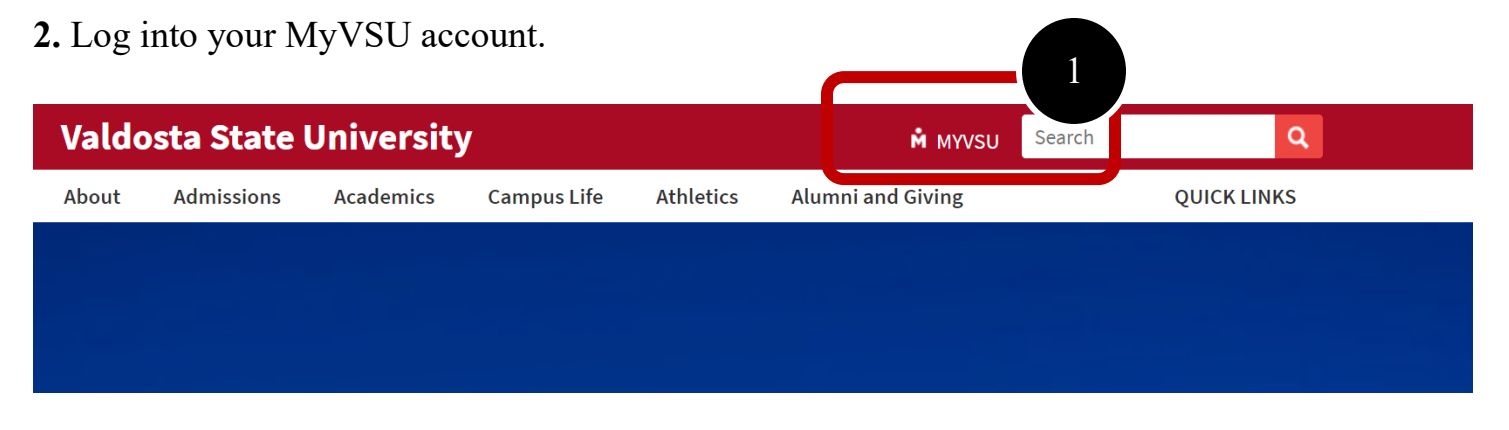

**3.** Under the Portals section of your MyVSU dashboard, select **Teacher Candidate Application and Evaluation Portal**. If you do not see this portal, go to step 4.

| BlazeVIEW                                                                          | Notifications $\bigwedge_{\bullet}$                                                                                                    | Email                                               | Search               | Q Logou  |  |  |  |  |
|------------------------------------------------------------------------------------|----------------------------------------------------------------------------------------------------|-----------------------------------------------------|----------------------|----------|--|--|--|--|
| LLERY<br>ngfield,<br>a Springfield, piano<br>HEAD AUDITORIUM<br>nance<br>R THEATRE | My Succ                                                                                                    | Cess Tea                                            | am<br>Office<br>isor |          |  |  |  |  |
|                                                                                    | Portals                                                                                                    |                                                     | Banner               | View All |  |  |  |  |
| u are here! Check out                                                              | Ba                                                                                                    | anner                                               |                      |          |  |  |  |  |
| o you'll be in the campus.                                                         | (internet internet in | Teacher Candidate Application and Evaluation Portal |                      |          |  |  |  |  |
|                                                                                    | and te                                                                                                    | chnology Ser                                        | vices Portal         |          |  |  |  |  |

**4.** If you do not see this portal, select "View All" to the top-right of the portals. Scroll down and select the portal called "Teacher Candidate Application and Evaluation Portal".

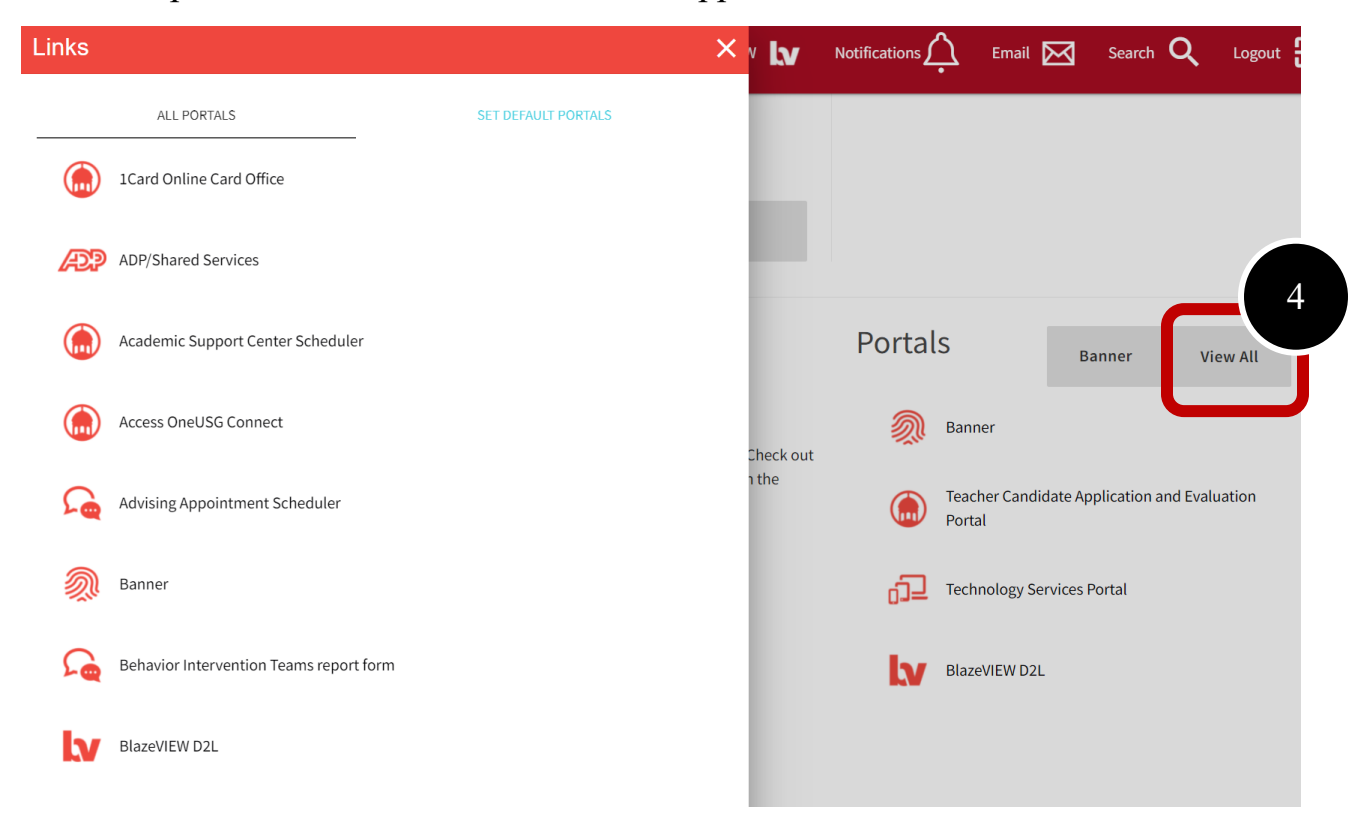

**5.** To add it to your list of portals you view each time in your MyVSU account, select "Set Default Portals" and adjust your selected default portals to include this portal.

| Links<br>ALL PORTALS<br>Select items from the list on the left (hold down<br>Use the "Move" or "Move All" buttons to mov<br>preferred list of items using the Up and Down                                                                                                    | SEP PERFORM 5<br>SET DEFAULT PORTALS<br>wn the Ctrl ks, fitters), e selected items to the list on the right. Order your<br>arrows on the right side.   |                                                                                                    |
|----------------------------------------------------------------------------------------------------|----------------------------------------------------------------------------------------------------|----------------------------------------------------------------------------------------------------|
| Click <b>Save</b><br><b>NOTE:</b> The first six (6) portals will display on 1<br>Navigation Menu will display all of your prefe<br>Portals<br>1Card Online Card Office<br>ADP/Shared Services<br>Academic Support Center Scheduler<br>Access OneUSG Connect<br>Advising Appointment Scheduler<br>Behavior Intervention Teams report form<br>Blazer Briefcase<br>Blazer Insights<br>BlazerLink<br>Bookstore Online | the main Dashboard in the order you so 5<br>rred portals.<br>Banner Teacher Candidate Application and Evaluat Technology Services Portal BlazeVIEW D2L | Portals     Banner       Image: Reacher Candidate Application and Portal       Image: Reacher Candidate Application and Portal       < |
|                                                                                                    | Save                                                                                                    | <b>A</b>                                                                                                    |

### How to: Access Placements

- 1. Click on the Main Menu icon.
- 2. Select My Placements.

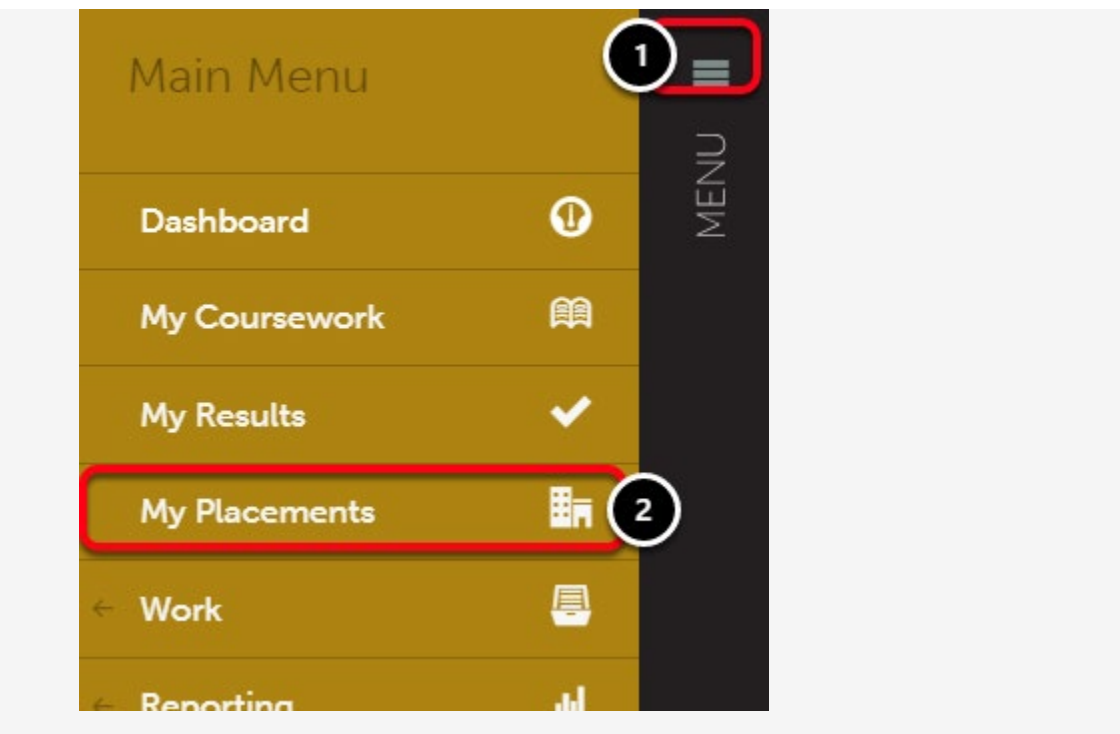

You will see a list of your Placements on the left side of the screen.

- **3.** Select the placement you wish to work on by clicking it.
- 4. You can view an overview of the placement details at the right of this screen.

| PHIL STUDENT                    |                                                                                                    | Download Roll-up                                                                                                    |
|---------------------------------|----------------------------------------------------------------------------------------------------|----------------------------------------------------------------------------------------------------|
| Special Education               |                                                                                                    | PREASSIGNED IN PROGRESS                                                                                                    |
| Special Education               |                                                                                                    |                                                                                                    |
| Candidate                       | Subject/Field                                                                                                    | Journal Template                                                                                                    |
| Phil Student                    | Special Education                                                                                                    | Journal                                                                                                    |
| L Paired Institutional Advisor  | Grade/Level                                                                                                    |                                                                                                    |
| Phil Assessor                   | 10                                                                                                    | Notes                                                                                                    |
| Stakeholders                    | Duration                                                                                                    |                                                                                                    |
| Christie Gammon (Site Assessor) | 2019-04-01 2019-05-31                                                                                                    |                                                                                                    |
| Department/Group                | 100 Hours                                                                                                    |                                                                                                    |
| Education                       |                                                                                                    |                                                                                                    |
|                                 | PHIL STUDENT<br>Special Education<br>Candidate<br>Phil Student<br>I Paired Institutional Advisor<br>Phil Assessor<br>Stakeholders<br>Christie Gammon (Site Assessor)<br>Department/Group<br>Education | PHIL STUDENT         Special Education         Candidate         Phil Student         I Paired Institutional Advisor         Phil Assessor         Stakeholders         Christie Gammon (Site Assessor)         Department/Group         Education |

#### How to: Complete Journal Entries Associated with the Placement

**5.** At the end of your clinical practice experience, you will need to complete the **Teacher Candidate Clinical Practice Placement Form**. To access and add entries, click on the placement's **Name**.

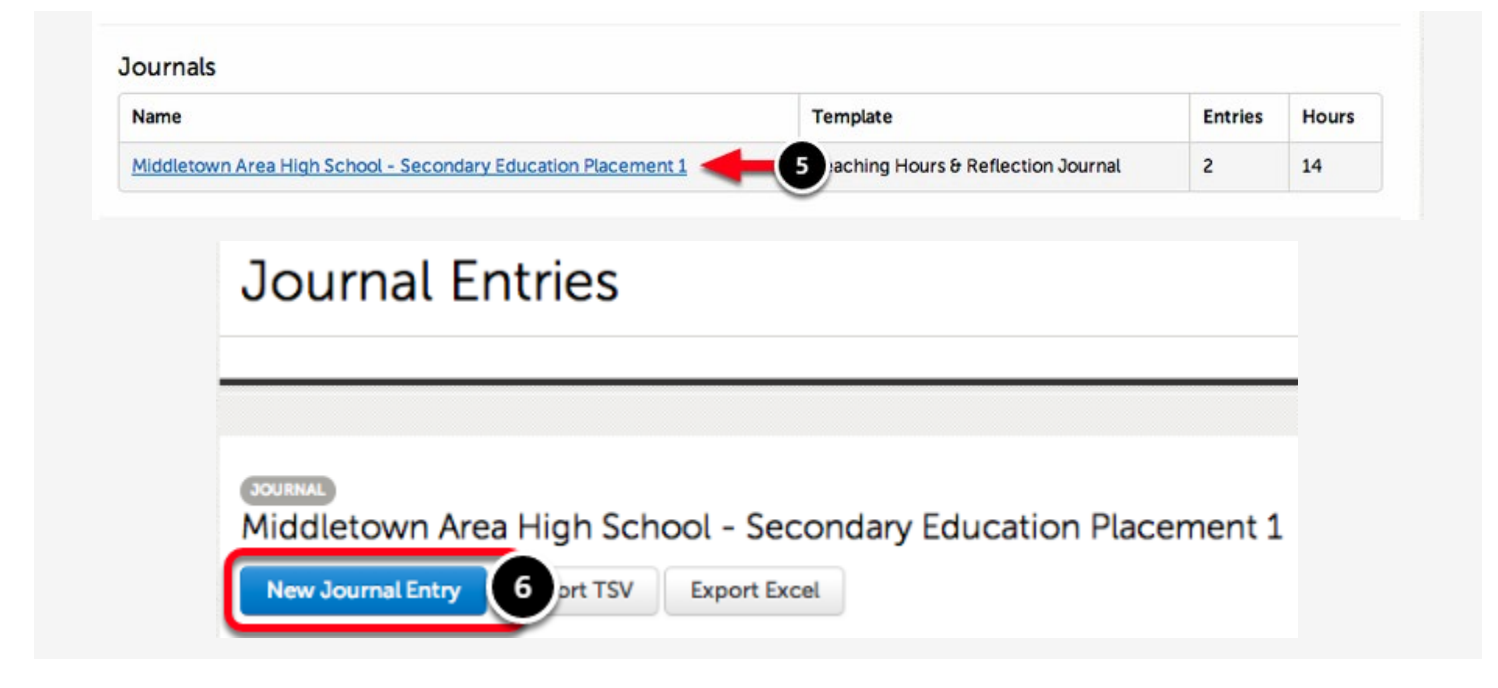

6. Click New Journal Entry.

| Select the date for this entry:                    |  |
|----------------------------------------------------|--|
| Hours completed today: (Enter a value from 0 to 8) |  |

Complete the journal template. If you change classrooms, please complete this form again.

Once you have finished, click **Save** at the bottom of the template, followed by **Close** at the top of the template.

If you wish to edit or delete an existing entry, use the 'Edit' and/or 'Delete' buttons to the right of the existing entries on this screen.

#### How to: Complete Assessments Associated with the Placement

There are several assessments associated with your clinical practice experience. You will see that the **Assessor** is listed as **"Candidate"**. To complete the assessment:

7. Click on the assessment and select Assess.

| 15 ‡ re    | cords per page                   | Show / hide columns                              | Copy CSV Print                           | Clear Sort     | Search:          |                |       |
|------------|----------------------------------|--------------------------------------------------|------------------------------------------|----------------|------------------|----------------|-------|
| Assessee ÷ | Assessor $\stackrel{\diamond}{}$ | İnstrument                                       | Description                              | Available      | Due <sup> </sup> | Assessed<br>On | Score |
| Candidate  | Institutional<br>Advisor         | Student Teaching Evaluation<br>(PDE 430) 3.22.07 | Student Teaching Evaluation<br>(PDE 430) | 2014-04-<br>15 |                  |                |       |
| Candidate  | Site Assessor                    | Student Teaching Evaluation<br>(PDE 430) 3.22.07 | Student Teaching Evaluation<br>(PDE 430) | 2014-04-<br>15 | -                |                |       |
| Candidate  | Candidate                        | Student Teaching Evaluati                        | Student Teaching: S View Su              | immary         |                  |                |       |

#### How to: Complete Surveys/Forms Associated with the Placement

There are a few surveys/forms associated with your clinical practice placement. You will see that the **Respondent** is listed as **"Candidate"**. To complete the survey/form:

**8.** Click on the survey/form and select **Take**.

| Surveys                                      |                         |                           |       |      |    |              |             |       |       |          |    |                 |
|----------------------------------------------|-------------------------|---------------------------|-------|------|----|--------------|-------------|-------|-------|----------|----|-----------------|
| 15 \$ records per page                       | Show / his              | de columns                | Сору  | CSV  | Pr | int          | Clear So    | ort S | earch | n:       |    |                 |
| Form/Survey \$                               | Respondent <sup>©</sup> | Description               |       |      |    | Availat      | ble ÷       | Due   | \$    | Status   | φ. | Completed<br>On |
| Teacher Candidate Field<br>Experience Survey | Candidate               | Student Tea<br>Experience | sur 8 | 'ent |    | 2014<br>5 Ta | o.4-<br>ake | 2014- | 1     | INCOMPLE | 13 |                 |